## Návod na nastavení VPN pod Mac OS X

Na ploše poklepejte na ikonu System Preferences (1) a vyberte Network (2)

| 🗯 System Preference | es Edit View           | Window Help                   |                    |                    |              |                    | ▲                   | 💶 🗨 Tue 11 | :17 Q |
|---------------------|------------------------|-------------------------------|--------------------|--------------------|--------------|--------------------|---------------------|------------|-------|
|                     |                        |                               |                    |                    |              |                    |                     |            |       |
|                     | 0                      |                               | System I           | Preferences        |              |                    |                     |            |       |
|                     | Show                   | All                           | ,                  |                    |              | Q                  |                     |            |       |
|                     | Personal               |                               | _                  |                    | _            |                    |                     |            |       |
|                     | Appearance Des<br>Scre | sktop & Dock<br>en Saver      | Exposé &<br>Spaces | Language &<br>Text | Security     | Spotlight          |                     |            |       |
|                     | Hardware               |                               |                    |                    |              |                    |                     |            |       |
|                     | CDs & DVDs Di          | splays Energy<br>Saver        | Ink                | Keyboard           | Mouse        | Print & Fax        | Sound               |            |       |
|                     | Internet & Wire        | less                          |                    |                    |              |                    |                     |            |       |
|                     | MobileMe N             | 2 Sharing                     |                    |                    |              |                    |                     |            |       |
|                     | System                 |                               |                    |                    |              |                    |                     |            |       |
|                     | Accounts Date          | E & Time Parental<br>Controls | Software<br>Update | Speech             | Startup Disk | ()<br>Time Machine | Universal<br>Access |            |       |
|                     |                        |                               |                    |                    |              |                    |                     |            |       |
|                     |                        |                               |                    |                    |              |                    |                     |            |       |
|                     |                        |                               |                    |                    |              |                    |                     |            |       |
|                     |                        |                               |                    |                    |              |                    |                     |            |       |
|                     |                        |                               |                    |                    |              | 1 Apr              | olications          |            |       |
|                     | -                      |                               |                    |                    |              |                    |                     | 1. 4.      |       |
| 4 ( 3)              |                        | 20                            |                    |                    | 7            | 2.0                | AC                  |            |       |
|                     |                        |                               |                    |                    |              |                    |                     |            |       |

V okně Network Klikněte na + (3) pro přidání dalšího připojení

| 0 0                      | Network            |                                                                                          |  |  |
|--------------------------|--------------------|------------------------------------------------------------------------------------------|--|--|
| Show All                 |                    | Q                                                                                        |  |  |
| L                        | ocation: Automatic | •                                                                                        |  |  |
| e Ethernet Connected     | Status:            | <b>Connected</b><br>Ethernet is currently active and has the IP<br>address 192.168.0.14. |  |  |
|                          | Configure IPv4:    | Manually                                                                                 |  |  |
|                          | IP Address:        | 192.168.0.14                                                                             |  |  |
|                          | Subnet Mask:       | 255.255.255.0                                                                            |  |  |
|                          | Router:            | 192.168.0.100                                                                            |  |  |
|                          | DNS Server:        | 88.86.108.7                                                                              |  |  |
|                          | Search Domains:    |                                                                                          |  |  |
| 3                        |                    | Advanced) ?                                                                              |  |  |
| Click the lock to preven | t further changes. | Assist me Revert Apply                                                                   |  |  |

Jako Interface (4) vyberte VPN, jako VPN Type (5) PPTP a jako Service name zadejte např. VPNHosting.cz

| 0 😶 🔿                          | Netwo                                                                                            | vork                        |
|--------------------------------|--------------------------------------------------------------------------------------------------|-----------------------------|
| <ul> <li>▲ Show All</li> </ul> |                                                                                                  | ٩                           |
| • Ethernet<br>Connected        | Select the interface and enter a<br>Interface: VPN<br>VPN Type: PPTP<br>Service Name: VPNHosting | a name for the new service. |
|                                |                                                                                                  | Cancel Create               |
|                                | IP Addres                                                                                        | 255: 192.168.0.14           |
|                                | Subnet Mas                                                                                       | isk: 255.255.255.0          |
|                                | Rout                                                                                             | ter: 192.168.0.100          |
|                                | DNS Serv                                                                                         | ver: 88.86.108.7            |
|                                | Search Domain                                                                                    | ins:                        |
| + - *-                         |                                                                                                  | Advanced ?                  |
| Click the lock                 | to prevent further changes.                                                                      | Assist me Revert Apply      |

Zaškrtněte Show VPN status in menu bar (7). Jako Server address (8) zadejte 88.86.108.8, jako Account name (9) přihlašovací jméno (většinou začínající na vpn), Encryption (10) nastavte na Maximum a klikněte na Authentication Settings.

|                             | Network                            |              |
|-----------------------------|------------------------------------|--------------|
| Show All                    |                                    | ٩            |
| Loca                        | tion: Automatic                    | :            |
| Ethernet                    | Status: Not Configured             |              |
| • VPNHosting.cz             |                                    |              |
|                             | Configuration: Default             | ÷            |
|                             | 88.86.108.8 Server Address:        |              |
|                             | 9 Account Name: vpn123             |              |
|                             | <b>10</b> Encryption: Maximum (128 | bit only)    |
|                             | <b>11</b> Authentication           | Settings     |
|                             | Connect                            |              |
|                             |                                    |              |
|                             |                                    |              |
| + - *-                      | ☑ Show VPN status in menu bar      | 7 Advanced ? |
| Click the lock to prevent f | urther changes. Assist me          | Revert Apply |

Jako User authentication (12) vyberte Password a zadejte heslo k VPN. Klikněte na OK. Poté klikněte na Advanced (13)

| 0 🔴 0                                                    | Network                                                                                                    |
|----------------------------------------------------------|----------------------------------------------------------------------------------------------------|
| Show All                                                 | ٩                                                                                                    |
| Ethernet<br>Connected     VPNHosting.cz<br>Not Connected | User Authentication: 12<br>Password:<br>RSA SecurID<br>Certificate Select<br>Kerberos<br>CryptoCard<br>Cancel OK |
|                                                          | Account Name: vpn123                                                                                             |
|                                                          | Encryption: Maximum (128 bit only)<br>Authentication Settings)<br>Connect                                        |
| + - *-                                                   | Show VPN status in menu bar 13 Advanced ?                                                                        |
| Dick the lock to                                         | prevent further changes. Assist me Revert Apply                                                                  |

Na kartě Options zaškrtněte Send all traffic over VPN connection (14)

| $\bigcirc \bigcirc \bigcirc$           |                         | Network                  |                                   |  |
|----------------------------------------|-------------------------|--------------------------|-----------------------------------|--|
| Show All                               |                         |                          | ٩                                 |  |
| VPNHosting                             | .cz Location:           | Automatic                | 0                                 |  |
| Ethernet                               | Options VP              | N on Demand TCP/IP       | DNS Proxies                       |  |
| Connected                              |                         |                          |                                   |  |
| VPNHosting.cz                          | S                       | ession                   |                                   |  |
| Not Connected                          |                         | Disconnect when swite    | ching user accounts               |  |
|                                        | 14                      | Disconnect when user     | r logs out                        |  |
|                                        | 14                      | Send all traffic over VP | PN connection                     |  |
|                                        |                         | Disconnect if idle for   | 10 minutes                        |  |
|                                        | A                       | dvanced                  |                                   |  |
| Use verbose logging mum (128 bit only) |                         |                          |                                   |  |
|                                        | Authentication Settings |                          |                                   |  |
|                                        |                         |                          |                                   |  |
|                                        |                         |                          |                                   |  |
|                                        |                         |                          |                                   |  |
| + - o-                                 |                         |                          |                                   |  |
| Click the lock to                      | o prevent further       | changes. Assi            | Cancel OK<br>Ist me) Revert Apply |  |

Na kartě DNS pomocí tlačítka + (15) postupně zadejte DNS servery 88.86.108.9 a 88.86.108.7 (16)

| $\odot \bigcirc \odot$     | Netw                       | ork             |           |
|----------------------------|----------------------------|-----------------|-----------|
| Show All                   |                            |                 | ٩         |
| VPNHosting                 | .cz Location: Automatic    | \$              |           |
|                            | Options VPN on Demand      | TCP/IP DNS Prox | ies       |
| Connected                  | Stat                       |                 |           |
| DNS Servers:               |                            | Search Domains: |           |
| 88.86.108.9<br>88.86.108.7 | <b>16</b>                  |                 |           |
| 15+- IPv4 c                | or IPv6 addresses          | + -             |           |
| 4 - 0-                     |                            |                 |           |
| Click the lock to          | o prevent further changes. | Assist me       | Cancel OK |

Poté již stačí kliknout na OK, na Apply a tím je nastavení hotové.

VPN poté můžete kdykoliv spustit v systémové liště po kliknutí na ikonu, viz číslo 17 a výběrem **Connect VPNHosting.cz** (18), nebo kliknutím na **Connect** v nastavení VPN (viz tlačítko **Connect** na straně 2 tohoto manuálu, pod číslem 11).

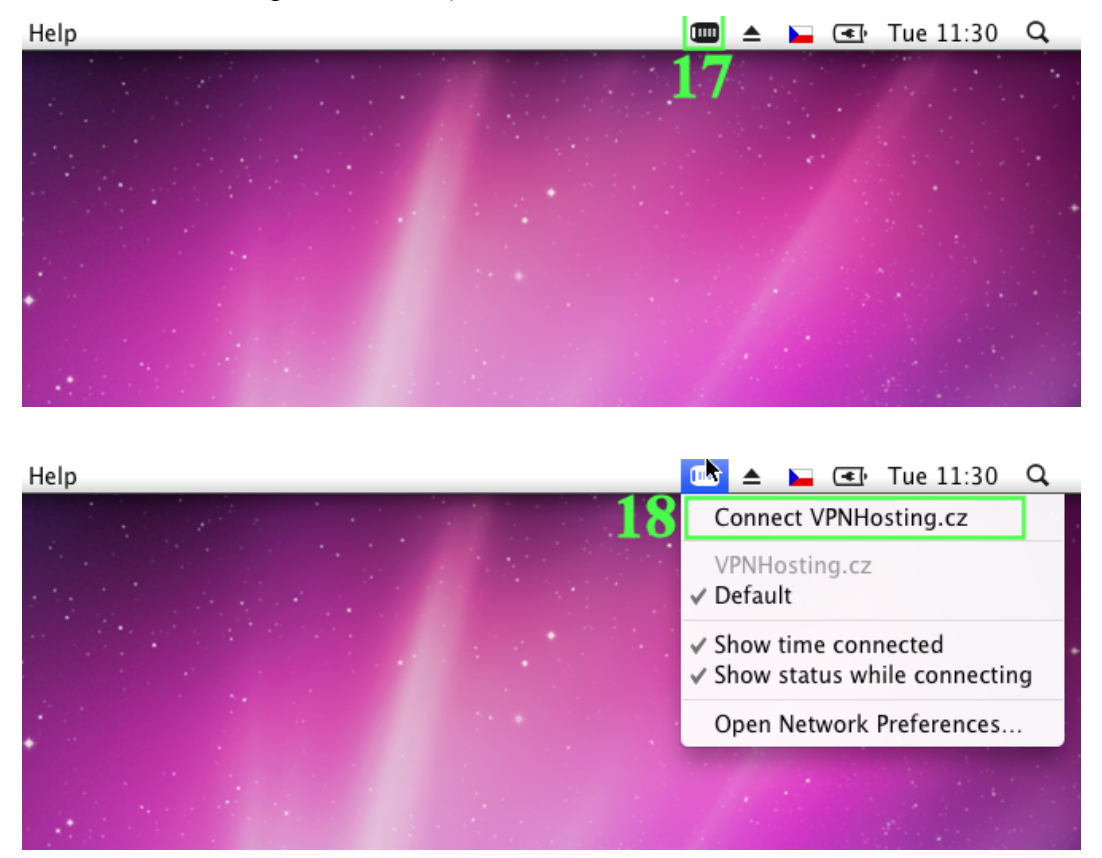